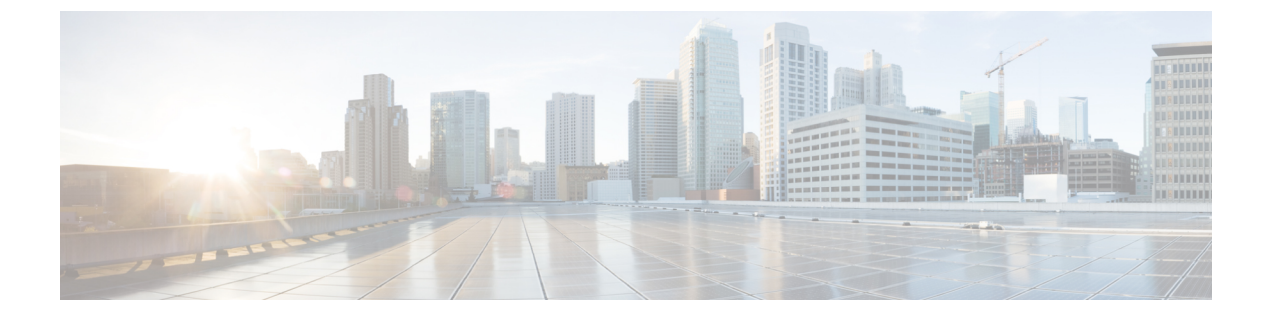

# 使用する前に

- タスクフロー, 1 ページ
- 初期設定, 2 ページ
- Firepower Chassis Manager のログイン/ログアウト, 4 ページ
- FXOS CLI へのアクセス, 4 ページ

# タスク フロー

次の手順では、Firepowerアプライアンスの設定時に実行する必要がある基本的なタスクを示します。

#### 手順

- **ステップ1** Firepower アプライアンス ハードウェアを設定します(『Cisco Firepower 9300 Hardware Installation Guide』を参照)。
- ステップ2 初期設定を完了します(初期設定, (2ページ)を参照)。
- **ステップ3** Firepower Chassis Manager にログインします (Firepower Chassis Manager のログイン/ログアウト, (4ページ)を参照)。
- ステップ4 日付と時刻を設定します(日時の設定を参照)。
- ステップ5 DNS サーバを設定します(DNS サーバの設定を参照)。
- ステップ6 製品ライセンスを登録します(ライセンス管理を参照)。
- ステップ1 ユーザを設定します(User Managementを参照)。
- **ステップ8** 必要に応じてソフトウェア アップデートを実行します(Image Managementを参照)。
- ステップ9 追加のプラットフォーム設定を行います(Platform Settingsを参照)。
- ステップ10 インターフェイスを設定します(インターフェイス管理を参照)。
- ステップ11 論理デバイスを作成します(論理デバイスを参照)。

# 初期設定

システムの設定と管理に Firepower Chassis Manager または FXOS CLI を使用するには、まず、コン ソール ポートを介してアクセスした FXOS CLI を使用して初期設定タスクを実行する必要があり ます。 FXOS CLI を使用して Firepower アプライアンスに初めてアクセスすると、システムの設定 に使用できるセットアップ ウィザードが表示されます。

システム設定を既存のバックアップファイルから復元するか、セットアップウィザードを実行し てシステムを手動でセットアップするか、選択できます。システムを復元する場合は、バック アップファイルが、管理ネットワークから到達可能な場所に存在する必要があります。

Firepower アプライアンスの単一の管理ポートには、1つのみのIPv4アドレス、ゲートウェイ、サ ブネットマスク、または1つのみのIPv6アドレス、ゲートウェイ、ネットワークプレフィック スを指定する必要があります。管理ポートのIPアドレスに対してIPv4またはIPv6アドレスのい ずれかを設定できます。

#### はじめる前に

- **1** Firepower アプライアンスの次の物理接続を確認します。
  - コンソールポートがコンピュータ端末またはコンソールサーバに物理的に接続されている。
  - ・1Gbpsイーサネット管理ポートが外部ハブ、スイッチ、またはルータに接続されている。

詳細については、『Cisco Firepower 9300 Hardware Installation Guide』を参照してください。

- 2 コンソール ポートに接続しているコンピュータ端末(またはコンソール サーバ)でコンソー ルポート パラメータが次のとおりであることを確認します。
  - ・9600 ボー
  - •8データビット
  - •パリティなし
  - •1ストップビット

#### 手順

- ステップ1 コンソール ポートに接続します。
- **ステップ2** Firepower アプライアンスの電源を入れます。 Firepower アプライアンスが起動すると、電源投入時セルフテストメッセージが表示されます。
- **ステップ3** 未設定のシステムが起動すると、セットアップウィザードでシステム設定に必要な次の情報の入力を求められます。
  - ・セットアップ モード (フル システム バックアップからの復元または初期セットアップ)

- ・強力なパスワードの適用ポリシー(強力なパスワードのガイドラインについては、User Accountsを参照)
- admin パスワード
- システム名
- ・管理ポートの IPv4 アドレスとサブネット マスク、または IPv6 アドレスとプレフィックス
- ・デフォルトのゲートウェイの IPv4 アドレスまたは IPv6 アドレス
- ・DNS サーバの IPv4 または IPv6 アドレス
- •デフォルトのドメイン名
- ステップ4 設定の要約を確認し、設定を保存および適用する場合は yes を入力し、セットアップ ウィザード をやり直して設定を変更する場合は no を入力します。 セットアップ ウィザードのやり直しを選択した場合は、以前に入力した値がカッコ内に表示され ます。以前に入力した値をそのまま使用する場合は、Enter を押します。

次の例では、IPv4 管理アドレスを使用して設定します。

Enter the setup mode; setup newly or restore from backup. (setup/restore) ? setup You have chosen to setup a new Fabric interconnect. Continue? (y/n): **y** Enforce strong password? (y/n) [y]: n
Enter the password for "admin": adminpassword%958 Confirm the password for "admin": adminpassword%958 Enter the system name: foo Physical Switch Mgmt0 IP address : 192.168.10.10 Physical Switch Mgmt0 IPv4 netmask: 255.255.255.0 IPv4 address of the default gateway: 192.168.10.1 Configure the DNS Server IP address? (yes/no) [n]: yes DNS IP address: 20.10.20.10 Configure the default domain name? (yes/no) [n]: yes Default domain name: domainname.com Following configurations will be applied: Switch Fabric=A System Name=foo Enforce Strong Password=no Physical Switch Mgmt0 IP Address=192.168.10.10 Physical Switch Mgmt0 IP Netmask=255.255.255.0 Default Gateway=192.168.10.1 TPv6 value=0 DNS Server=20.10.20.10 Domain Name=domainname.com Apply and save the configuration (select 'no' if you want to re-enter)? (yes/no): yes 次の例では、IPv6管理アドレスを使用して設定します。 Enter the setup mode; setup newly or restore from backup. (setup/restore) ? setup You have chosen to setup a new Fabric interconnect. Continue? (y/n):  $\mathbf{y}$ Enforce strong password? (y/n) [y]: n
Enter the password for "admin": adminpassword%652 Confirm the password for "admin": adminpassword%652 Enter the system name: foo Physical Switch Mgmt0 IP address : 2001::107 Physical Switch Mgmt0 IPv6 prefix: 64 IPv6 address of the default gateway: 2001::1 Configure the DNS Server IPv6 address? (yes/no) [n]: yes DNS IP address: 2001::101 Configure the default domain name? (yes/no) [n]: yes

Default domain name: **domainname.com** Following configurations will be applied: Switch Fabric=A System Name=foo Enforced Strong Password=no Physical Switch Mgmt0 IPv6 Address=2001::107 Physical Switch Mgmt0 IPv6 Prefix=64 Default Gateway=2001::1 Ipv6 value=1 DNS Server=2001::101 Domain Name=domainname.com Apply and save the configuration (select 'no' if you want to re-enter)? (yes/no): **yes** 

# Firepower Chassis Manager のログイン/ログアウト

#### 手順

**ステップ1** Firepower Chassis Manager にログインするには、次の手順を実行します。

a) サポートされているブラウザを使用して、アドレスバーに次の URL を入力します。 https://<*chassis mgmt ip address*>

<chassis\_mgmt\_ip\_address>は、初期設定時に入力した Firepower アプライアンスの IP アドレス またはホスト名です。

- b) ユーザ名とパスワードを入力します。
- c) [Login] をクリックします。
- ログインすると、Firepower Chassis Manager の [Overview] ページが表されます。
- ステップ2 Firepower Chassis Manager からログアウトするには、ナビゲーション バーのユーザ名にポインタ を合わせて [Logout] を選択します。 Firepower Chassis Manager からログアウトしてログイン画面に戻ります。

### FXOS CLI へのアクセス

FXOS CLIには、コンソール ポートに繋いだ端末を使って接続します。 コンソール ポートに接続 しているコンピュータ端末(またはコンソール サーバ)でコンソール ポート パラメータが次の とおりであることを確認します。

- ・9600 ボー
- ・8 データビット
- ・パリティなし
- ・1 ストップ ビット

また、FXOS CLI への接続には SSH と Telnet を使用することもできます。 Firepower eXtensible Operating System では、同時に最大 8 つの SSH 接続がサポートされます。 SSH で接続するには、 Firepower アプライアンス のホスト名または IP アドレスが必要になります。

次のいずれかの構文例を使用して SSH、Telnet または Putty でログインします。 (注) SSHログインでは大文字と小文字が区別されます。 Linux 端末からは以下の SSH を使用します。 • sshucs-auth-domain\\username@{UCSM-ip-address|UCMS-ipv6-address} ssh ucs-example\\jsmith@192.0.20.11 ssh ucs-example\\jsmith@2001::1 • ssh -lucs-auth-domain/\username {UCSM-ip-address| UCSM-ipv6-address| UCSM-host-name} ssh -l ucs-example\\jsmith 192.0.20.11 ssh -l ucs-example\\jsmith 2001::1 • ssh {UCSM-ip-address | UCSM-ipv6-address | UCSM-host-name} -lucs-auth-domain\\username ssh 192.0.20.11 -1 ucs-example\\jsmith ssh 2001::1 -l ucs-example\\jsmith • sshucs-auth-domain\\username@{UCSM-ip-address|UCSM-ipv6-address} ssh ucs-ldap23\\jsmith@192.0.20.11 ssh ucs-ldap23\\jsmith@2001::1 Linux 端末からは以下の Telnet を使用します。

(注)

Telnet はデフォルトでディセーブルです。 Telnet を有効化する手順については、Telnet の設定 を参照してください。

telnetucs-UCSM-host-name ucs-auth-domain\username

```
telnet ucs-qa-10
login: ucs-ldap23\blradmin
```

• telnetucs-{UCSM-ip-address|UCSM-ipv6-address}ucs-auth-domain\username

telnet 10.106.19.12 2052 ucs-qa-10-A login: ucs-ldap23\blradmin

Putty クライアントから:

• Login as: ucs-auth-domain\username

```
Login as: ucs-example\jsmith
```

(注) デフォルトの認証がローカルに設定され、コンソール認証がLDAPに設定されている場合は、ucs-local\admin (admin はローカル アカウント名)を使用してPutty クライアントからファブリック インターコネクトにログインできます。